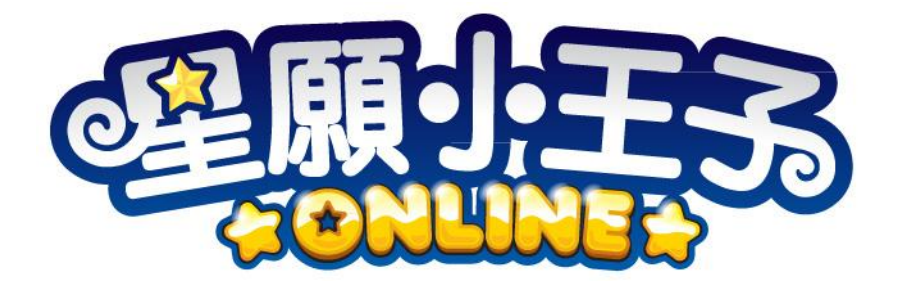

# 學校版管理平台 操作手冊

V3. 1

目錄

| 第一章  | 使用流程     | 3    |
|------|----------|------|
| 第二章  | 登入系統     | 4    |
| 第三章  | 戶口管理     | 5    |
| 第四章  | 新增學生戶口   | . 7  |
| 第五章  | 匯入多個學生戶口 | 8    |
| 第六章  | 修改戶口資料   | . 10 |
| 第七章  | 更改管理員密碼  | . 11 |
| 第八章  | 排行榜      | . 12 |
| 第九章  | 外部戶口連結   | 13   |
| 第十章  | 取消外部戶口連結 | 15   |
| 第十一章 | 軟件安裝     | . 16 |

## 第一章 使用流程

- 1) 登入 《星願小王子 ONLINE》 學校版管理平台
- 2) 新增學生戶口或新增多個學生戶口
- 3a) 直接使用學生戶口
- 3b)已擁有個人戶口
  - i) 登入個人戶口
  - ii) 將個人戶口與學生戶口連結
- 4) 下載軟件
- 5) 安裝軟件
- 6) 啟動程式
- 7) 登入遊戲

# 第二章 登入系統

當你取得《星願小王子 ONLINE》學校版管理平台管理戶口後,請在 http://www.little-prince.com.hk/littleprince/prince\_online/school 登入,以管理學生戶口。

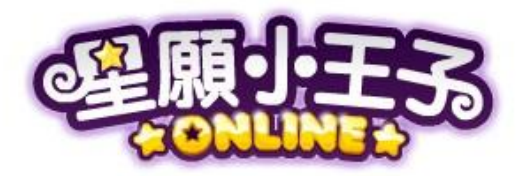

用戶管理平台

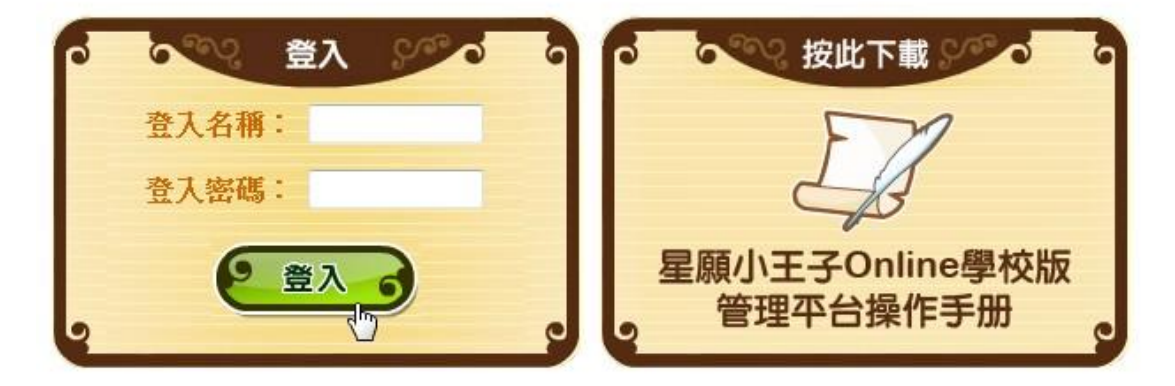

© 2013 版權所有 星願小王子工作室有限公司

## 第三章 戶口管理

當你登入後,你就會在[戶口管理]頁面中。

在本頁中,你可以看到你的學校名稱、使用限期及戶口使用狀況。

當你想尋找特定條件的戶口時,你只需要輸入班級、班別或姓名,然

後按「尋找」,目標資料即時會展現在你眼前。

| 星願小  | N王子 online     | ·學校版管理    | 里系統         |        |                    |              |                               |        | 星顧帝國學院            |
|------|----------------|-----------|-------------|--------|--------------------|--------------|-------------------------------|--------|-------------------|
| 戶口管理 | 新增學生戶口 匯       | 入多個學生戶口 ! | 更改管理員密碼 排行机 | 考 使用限期 | 明:2011-06-08 至 211 | 12-06-10 戶口億 | 5用默況: <mark>40 / 100</mark> 0 |        | 登出                |
| 戶口管  | F理<br>₹ • 姓名 • | 星瘐        | 尋找          | 制除多個戶口 | 匯出戶口概況             |              |                               |        |                   |
|      | 戶口名稱           | 戶口密碼      | 姓名          | 班級     | 班別                 | 登入次數         | 最近登入                          | 連結外部戶口 | 操作指令              |
|      | swlp-princess  | abc123    | 星願小公主       | 1      | A                  | 1            | 2013-02-27 11:42:49           | 否      | 修改 凍結戶口 刪除        |
|      | swlp-prince    | cba321    | 星願小王子       | 2      | В                  | 2            | 2013-02-27 11:34:02           | 是      | 修改 凍結戶口 删除 取消連結戶口 |
|      |                |           |             |        |                    | m            |                               |        | •                 |

你可以按「凍結戶口」去暫停登入的權限。

| 星願小          | 王子 online     | • 學校版管理 | 里系統        |        |                                |             |                               |        | 星顯帝國學院              |
|--------------|---------------|---------|------------|--------|--------------------------------|-------------|-------------------------------|--------|---------------------|
| 戶口管理         | 新增學生戶口 匯      | 入多個學生戶口 | 更改管理員密碼 排行 | 唐 使用限期 | <mark>:2011-06-08 至</mark> 211 | 2-06-10 戶口條 | 5用默況: <mark>40 / 100</mark> 0 |        | 登出                  |
| 戶口管:<br>所有班級 | 理<br>• 姓名 •   | 星頰      | 尋找         | 刪除多個戶口 | 匯出戶口概況                         |             |                               |        |                     |
|              | 戶口名稱          | 戶口密碼    | 姓名         | 班級     | 班別                             | 登入次數        | 最近登入                          | 連結外部戶口 | 操作指令                |
|              | swlp-princess | abc123  | 星願小公主      | 1      | A                              | 1           | 2013-02-27 11:42:49           | 否      | 修订 凍結戶口 一條          |
|              | swlp-prince   | cba321  | 星願小王子      | 2      | В                              | 2           | 2013-02-27 11:34:02           | 是      | 修改 /#m/-山 删除 取消連結戶口 |
| 1            |               |         |            |        |                                |             |                               |        |                     |

#### 你也可以按「刪除」去清除戶口。

| 星願小  | ∖王子 <mark>online</mark> | • 學校版管理 | ■系統        |        |                   |             |                               |        | 星顧帝國學院            |
|------|-------------------------|---------|------------|--------|-------------------|-------------|-------------------------------|--------|-------------------|
| 戶口管理 | 新增學生戶口 匯                | 入多個學生戶口 | 更改管理員密碼 排行 | 傍 使用限期 | :2011-06-08 至 211 | 2-06-10 戶口條 | 5用默況: <mark>40 / 100</mark> 0 |        | 登出                |
| 戶口管  | 理<br>• <sub>姓名</sub> •  | 星頰      | 尋找         | 刪除多個戶口 | 匯出戶口概況            |             |                               |        |                   |
|      | 戶口名稱                    | 戶口密碼    | 姓名         | 班級     | 班別                | 登入次數        | 最近登入                          | 連結外部戶口 | 操作指令              |
|      | swlp-princess           | abc123  | 星願小公主      | 1      | A                 | 1           | 2013-02-27 11:42:49           | 否      | 修改 凍結戶口 刪除        |
|      | swlp-prince             | cba321  | 星願小王子      | 2      | В                 | 2           | 2013-02-27 11:34:02           | 是      | 修改 凍結戶口 刪除 取消連結戶口 |

## 按「匯出戶口概況」可從 excel 查看所有學生戶口的基本資料·

| 星願小  | 王子 <mark>online</mark> | • 學校版管理 | 里系統        |                |                           |              |                               |        | 星臟帝國學院            |
|------|------------------------|---------|------------|----------------|---------------------------|--------------|-------------------------------|--------|-------------------|
| 戶口管理 | 新增學生戶口 匯               | 入多個學生戶口 | 更改管理員密碼 排行 | 唐 使用限期         | : 2011-06-08 至 211.       | 2-06-10 戶口() | 5用默况: <mark>4</mark> 0 / 1000 |        | 登出                |
| 戶口管  | 理                      | Est     |            | mills a la si- | Produ ( ) India Jany 2011 |              |                               |        |                   |
| 所有斑紋 | ▼ 姓名 ▼                 | 星殿      | - 學我       | 删除多恒户口         | 匯出戶口戰況                    |              |                               |        |                   |
|      | 戶口名稱                   | 戶口密碼    | 姓名         | 班級             | e ir Hil                  | 登入次數         | 最近登入                          | 連結外部戶口 | 操作指令              |
|      | swlp-princess          | abc123  | 星願小公主      | 1              | A                         | 1            | 2013-02-27 11:42:49           | 否      | 修改 凍結戶口 删除        |
|      | swlp-prince            | cba321  | 星願小王子      | 2              | В                         | 2            | 2013-02-27 11:34:02           | 是      | 修改 凍結戶口 删除 取消連結戶口 |

當選擇指定的戶口,可以查看個別戶口詳細紀錄·

星願小王子 online - 學校版管理系統 戶口管理 新增學生戶口 匯入多個學生戶口 更改管理員密碼 排行榜 戶口管理 所有班級 ▼ 姓名 尋找 • ■ 戶口名稱 戶口密碼 姓名 星願小公主 1 swlp-princess abc123 swlp-prince cba321 星願小王子

| 獎勵/物品調整: | 老師可為個別戶口調整物品數量,先於[調整]     |
|----------|---------------------------|
|          | 的位置輸入數量,再按[增加]/[減少]去更新。   |
|          | *每次最多可加 100,而總數的最小值為 0。   |
| 登入紀錄:    | 老師可選擇指定的日期查看個別戶口的登入日      |
|          | 期、時間及次數。                  |
| 遊玩紀錄:    | 老師可選擇指定的日期查看個別戶口的遊玩紀      |
|          | 錄,亦可顯示或隱藏指定的欄。            |
| 遊戲成績:    | 老師可選擇指定的星願小王子 Online 集數,再 |
|          | 查看個別戶口於每個遊戲及關數的最高成績、      |
|          | 最初成績及最近成績以作對比。            |

6

# 第四章 新增學生戶口

在《星願小王子 ONLINE》學校版管理平台中選擇「新增學生戶口」。

星願小王子 online - 學校版管理系統 戶口管理 新增學生戶口 匯入多個學生戶口 更改管理員密碼 排行榜

依欄位的名稱,輸入相對的資料,然後按「新增」。

| 星願小王子 online - 學校版管理系統    |                           |  |  |  |  |  |
|---------------------------|---------------------------|--|--|--|--|--|
| 戶口管理 新增                   | 學生戶口 匯入多個學生戶口 更改管理員密碼 排行榜 |  |  |  |  |  |
| 新增學生戶口                    |                           |  |  |  |  |  |
| 戶口名稱                      | swip- prince              |  |  |  |  |  |
| 戶口密碼                      | cba321                    |  |  |  |  |  |
| 姓名                        | 星願小王子                     |  |  |  |  |  |
| 性別                        | ◎ 男 ◎ 女                   |  |  |  |  |  |
| 班級                        | ◎- ◎二 ◎三 ◎四 ◎五 ◎六         |  |  |  |  |  |
| 班別                        | В                         |  |  |  |  |  |
| 出生日期 2007 ▼ - 02 ▼ - 09 ▼ |                           |  |  |  |  |  |
|                           | 新增                        |  |  |  |  |  |

## 第五章 匯入多個學生戶口

選擇[匯入多個學生戶口]。

星願小王子 online - 學校版管理系統 戶口管理 新增學生戶口 匯入多個學生戶口 更改管理員密碼 排行榜

先下載 excel template 檔案,然後開啟該檔案。

\*如需更新大量資料(如更新班別),可先於[戶口管理]內以「匯出戶

口概況」取得 excel 檔再作更改,然後將資料一併上傳。

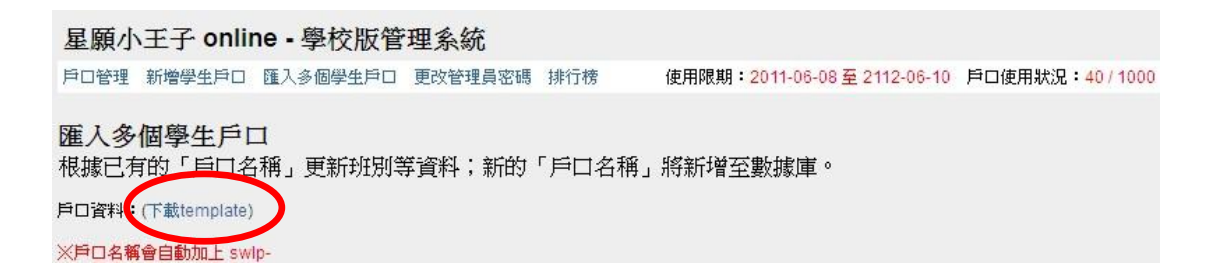

#### 依欄位的名稱,輸入相對的資料。

|   | A        | В      | С     | D       | E      | F  | G                |
|---|----------|--------|-------|---------|--------|----|------------------|
| 1 | 戶口名稱     | 戶口密碼   | 姓名    | 性別(M/F) | 班級(數字) | 班別 | 出生日期(YYYY-MM-DD) |
| 2 | prince   | cba321 | 星願小王子 | М       | 2      | В  | 2007-02-09       |
| 3 | princess | abc123 | 星願小公主 | F       | 1      | A  | 2008-03-18       |
| 4 |          |        |       |         |        |    |                  |

#### 選取所有你輸入的資料,並且按「複製」。

| 4 | A        | В      | С     | D       | E      | F  | G                 | Н              |
|---|----------|--------|-------|---------|--------|----|-------------------|----------------|
| 1 | 戶口名稱     | 戶口密碼   | 姓名    | 性別(M/F) | 班級(數字) | 班別 | 出生日期(YYYY-MM-DD)  |                |
| 2 | prince   | cba321 | 星願小王子 | М       | 2      | В  | 2007-02-09        | 1              |
| 3 | princess | abc123 | 星願小公主 | F       | 1      | A  | 2008-03-18 🖌 剪下(1 | )              |
| 4 | 8        |        |       |         |        |    | ● 輪 複製(0          |                |
| 5 |          |        |       |         |        |    | 12 時上(日           | D °            |
| 6 |          |        |       |         |        |    |                   | 貼上( <u>S</u> ) |

#### 在下方的戶口資料欄貼上,然後按「匯入」。

| 星願小王子 on                                                  | line - 學校版管            | 理系統     |        |         |                              |             |
|-----------------------------------------------------------|------------------------|---------|--------|---------|------------------------------|-------------|
| 戶口管理 新增學生戶                                                | 口 匯入多個學生戶口             | 更改管理員密碼 | 排行榜    | 使用限期:20 | 11-06-08 <u>至</u> 2112-06-10 | 戶口使用狀況:40/1 |
| <b>進入多個學生</b> 月<br>根據已有的「戶□<br><sup>∋□資料:</sup> (下載templa | ≦口<br>〕名稱」更新班別煢<br>te) | 等資料;新的  | 「戶口名稱」 | 將新增至數   | 據庫∘                          |             |
| ※戶口名稱會自動加上:<br>prince cba321                              | swlp-                  | M 2     | B      | 2007-02 | -09                          |             |
| princess                                                  | abc123 星願小             | 公主 F    | 1      | A       | 2008-03-18                   |             |
|                                                           |                        |         |        |         |                              |             |
|                                                           |                        |         |        |         |                              |             |
|                                                           |                        |         |        |         |                              |             |
|                                                           |                        |         |        |         |                              |             |
|                                                           |                        |         |        |         |                              |             |
|                                                           |                        |         |        |         |                              |             |
|                                                           |                        |         |        |         |                              |             |
|                                                           |                        |         |        |         |                              |             |
|                                                           |                        |         |        |         |                              |             |
|                                                           |                        |         |        |         |                              |             |
| 匯入                                                        |                        |         |        |         |                              |             |

註:如學生本身已擁有《星願小王子 ONLINE》戶口,學生可將自己 擁有的遊戲權限和學校戶口的遊戲權限合併使用,與學校戶口權限合 併的方法請閱讀第九章-外部戶口連結,如學生沒有私人戶口,也可 自行註冊一個。

另外,學生戶口是不能加入序號,如想同時享用其他遊戲,請自行註 冊一個私人戶口,並將之與學校戶口連結。

# 第六章 修改戶口資料

#### 在你想修改資料的戶口按「修改」。

| 星願小  | ∖王子 <mark>online</mark> | ·學校版管理  | 里系統        |        |                                 |               |                               |        | 星願帝國學院             |
|------|-------------------------|---------|------------|--------|---------------------------------|---------------|-------------------------------|--------|--------------------|
| 戶口管理 | 新增學生戶口 匯                | 入多個學生戶口 | 更改管理員密碼 排行 | 榜 使用限期 | <mark>:2011-06-08 至 2</mark> 11 | 12-06-10 戶口() | 5用默况: <mark>4</mark> 0 / 1000 |        | 登出                 |
| 戶口管  | 理<br>• 姓名 •             | 星賴      | 寻找         | 刪除多個戶口 | 匯出戶口概況                          |               |                               |        |                    |
|      | 戶口名稱                    | 戶口密碼    | 姓名         | 到級     | 班別                              | 登入次數          | 最近登入                          | 連結外部戶口 | 操作指令               |
|      | swlp-princess           | abc123  | 星願小公主      | 1      | A                               | 1             | 2013-02-27 11:42:49           | 否      | 修改 凍結戶口 刪除         |
|      | swlp-prince             | cba321  | 星願小王子      | 2      | В                               | 2             | 2013-02-27 11:34:02           | 是      | 修改 , 結戶口 删除 取消連結戶口 |
| 1    |                         |         |            |        |                                 |               |                               |        |                    |

## 修改完資料後,按「更新」便可。

| 星願小王子 online - 學校版管理系統 |                         |  |  |  |  |  |
|------------------------|-------------------------|--|--|--|--|--|
| 戶口管理 新增學生              | 戶口 匯入多個學生戶口 更改管理員密碼 排行榜 |  |  |  |  |  |
| 修改學生戶口                 |                         |  |  |  |  |  |
| 戶口名稱                   | swlp-prince             |  |  |  |  |  |
| 戶口密碼                   | cba321                  |  |  |  |  |  |
| 姓名                     | 星顛小王子                   |  |  |  |  |  |
| 性別                     | ◎ 男 ◎ 女                 |  |  |  |  |  |
| 班級                     | ◎ - ◎ 二 ◎ 三 ◎ 四 ◎ 五 ◎ 六 |  |  |  |  |  |
| 班別                     | A                       |  |  |  |  |  |
| 出生日期                   | 2007 🗸 - 02 🗶 - 09 🗶    |  |  |  |  |  |
|                        | 更新取消                    |  |  |  |  |  |

# 第七章 更改管理員密碼

選擇「更改管理員密碼」。

**星願小王子 online - 學校版管理系統** 戶口管理 新增學生戶口 匯入多個學生戶口 更改管理員密碼 排行榜

然後在更改管理員密碼頁面輸入舊密碼和新密碼,再按「更新」。

| 星願小  | 王子 onlin | ne - 學校版管 | 理系統     |     |
|------|----------|-----------|---------|-----|
| 戶口管理 | 新增學生戶口   | 匯入多個學生戶口  | 更改管理員密碼 | 排行榜 |
| 更改管  | 理員密碼     |           |         |     |
| 舊密碼  |          |           |         |     |
| 新密碼  |          |           |         |     |
|      | 更新       |           |         |     |

# 第八章 排行榜

選擇「排行榜」。

星願小王子 online · 學校版管理系統 戶口管理 新增學生戶口 匯入多個學生戶口 更改管理員密碼 排行榜

#### 在這頁老師可按「匯出同學最高成績」及「匯出同學平均成績」,下

載相關 excel 檔以作紀錄。

排行榜

匯出同學最高成績 匯出同學平均成績

可根據指定年份、月份、年級及班別,查看各個遊戲世界內每個遊戲

#### 不同關數的成績。

指定年份: / 指定月份: / 年級: / 班別: / 魔法師之考驗 | 奇幻玩具箱 | 暢遊海之島 | 夢幻雪映國 | 蟲林大樂章 | 勇闖失落遺跡 | 聖誕夢工場 | 飛躍彩雲間 | 疾風忍者村 >> 魔法屠龍 | 快打魔法陣 | 神秘藥室 | 數字小魔怪 | 分類迷雲陣 >> Level 1 | Level 2 | Level 3 | Level 4 | Level 5 | Level 6

#### 亦可從圖表比較同學的分數:

| 排名 | 登入名稱          | 姓名    | 班級 | 班別 | 最佳分數 | 平均分數  | <br>0.5 |    | 最佳 | 分數 |   |       |   |   | 平井 | 匀分數 | ¢  | -  |    |
|----|---------------|-------|----|----|------|-------|---------|----|----|----|---|-------|---|---|----|-----|----|----|----|
| 1  | swlp-princess | 星願小公主 | 1  | A  | 23   | 15.67 | <br>25  | 20 | 15 | 10 | 5 |       | Ŭ | 5 | 10 | 15  | 20 | 25 | 30 |
| 2  | swlp-prince   | 星願小王子 | 2  | В  | 20   | 18.67 | _       |    |    |    |   | 星頭小公王 |   |   |    |     |    |    |    |
|    |               |       |    |    |      |       |         |    |    |    |   | 星頭小王子 |   |   |    |     |    |    |    |

## 第九章 外部戶口連結

要與學校戶口權限合拼,首先去《星願小王子 ONLINE》的主頁,

(網址為 <u>http://www.little-prince.com.hk/po</u>)

然後學生使用本身的《星願小王子 ONLINE》戶口登入。

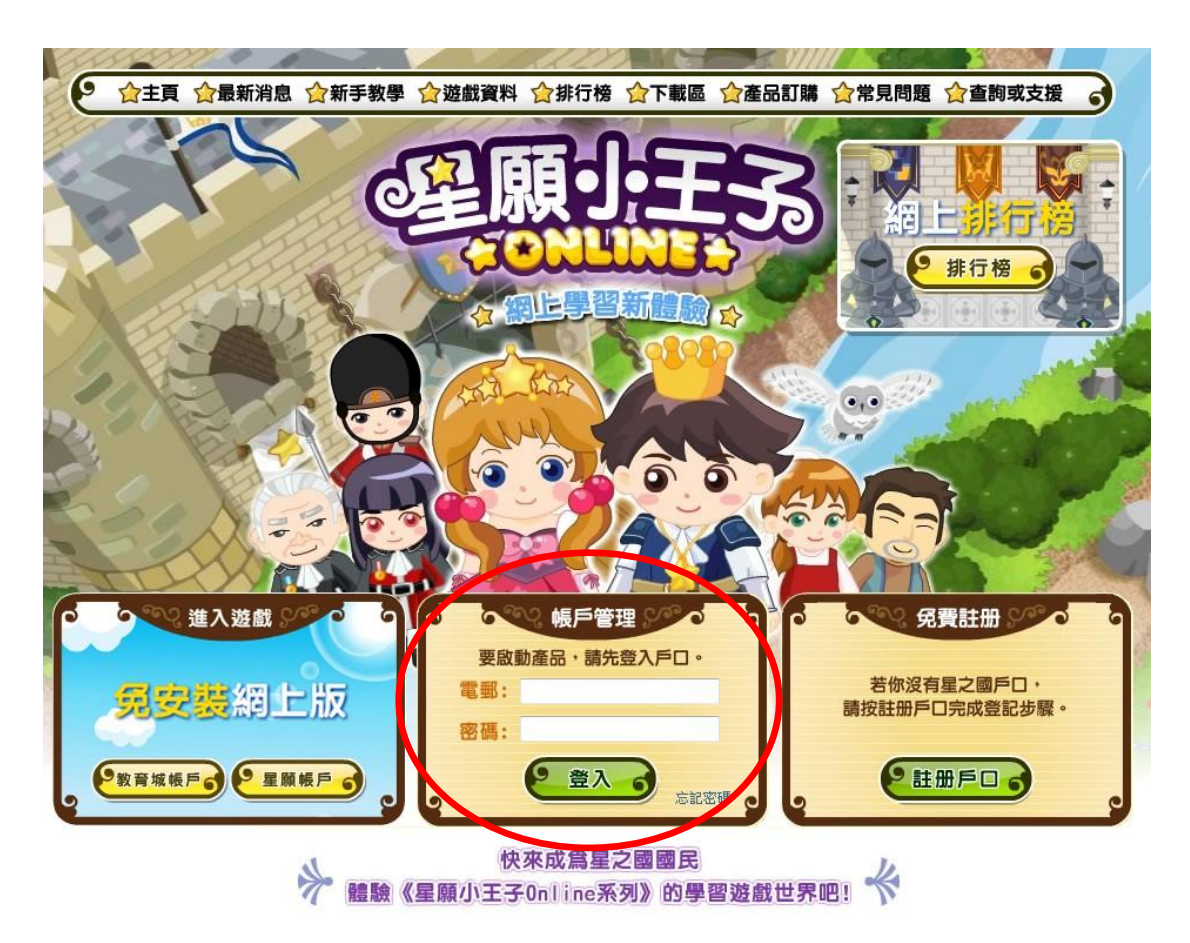

登入後按「戶口資料」。

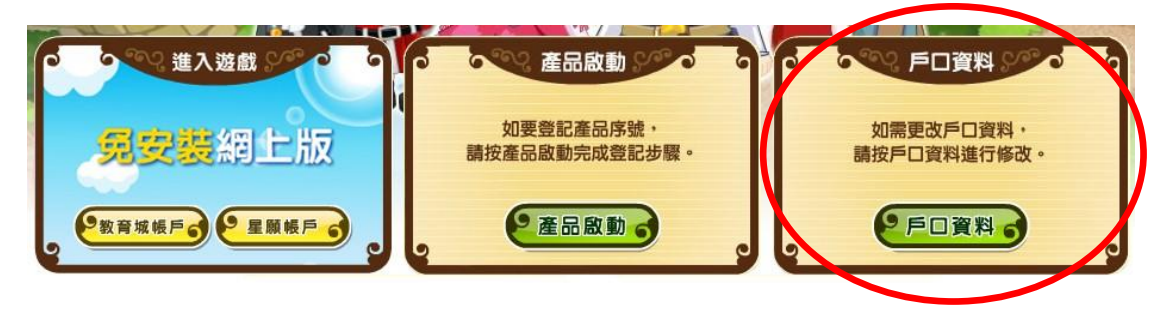

最後,在戶口資料頁填上學校給予學生的「戶口名稱」和「密碼」,

然後輸入正確的驗證碼,再按「提交」即可。

| 學校程度:    | ◎幼稚園 ◎小學 ◎中學 ◎其他          |  |
|----------|---------------------------|--|
| 班級:      | ◎其他                       |  |
| 班別:      | -                         |  |
| 出生日期:    | 2000 💌 - 01 💌 - 01 💌      |  |
|          |                           |  |
| 如你需要連結星願 | 前小王子Online學校版戶口,請填寫以下資料:  |  |
| 連結戶口名稱:  | swlp-prince               |  |
| 連結戶口密碼:  |                           |  |
| 驗證碼:     | L5GZ L5GZ 如果看不清驗證碼,諸點圖片刷新 |  |
|          |                           |  |
|          | を提交。                      |  |
| 2        |                           |  |

成功後可看到的「連結戶口名稱」。

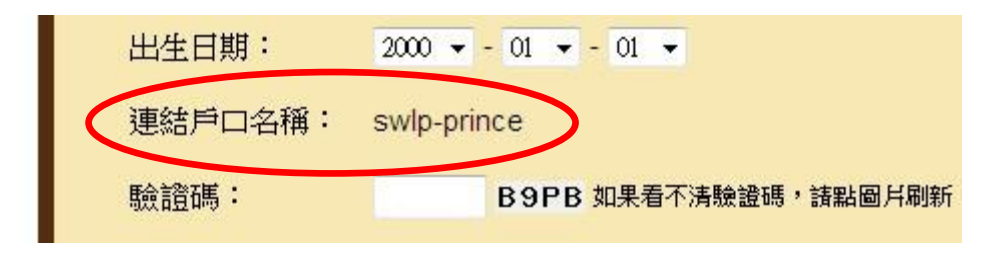

註:每一個學生戶口只可連接一個外部戶口,

另外,被連結的戶口內所有紀錄只會儲存在個人戶口內。

## 第十章 取消外部戶口連結

要取消已連結的學生戶口,必需要使用該校的管理員戶口登入

《星願小王子 ONLINE》學校版管理平台,然後在要取消連結的戶口 按取消連結,便可釋放該戶口給其他學生使用。

| 星願小  | ∖王子 <mark>online</mark> | ·學校版管理  | 里系統    |      |        |                    |             |                               |        | 星顯帝國學院            |
|------|-------------------------|---------|--------|------|--------|--------------------|-------------|-------------------------------|--------|-------------------|
| 戶口管理 | 新增學生戶口 匯                | 入多個學生戶口 | 更改管理員密 | 碼 排行 | 榜 使用限期 | : 2011-06-08 至 211 | 2-06-10 戶口條 | 5用狀況: <mark>4</mark> 0 / 1000 |        | 登出                |
| 戶口管  | 理                       |         |        |      |        |                    |             |                               |        |                   |
| 所有班級 | 、 ▼ 姓名 ▼                | 星願      |        | 尋找   | 刪除多個戶口 | 匯出戶口概況             |             |                               |        |                   |
|      | 戶口名稱                    | 戶口密碼    | 姓名     |      | 班級     | 班別                 | 登入次數        | 最近登入                          | 連結外部戶口 | 操作指令              |
|      | swlp-princess           | abc123  | 星願小    | 公主   | 1      | A                  | 1           | 2013-02-27 11:42:49           | 否      | 修改 凍結戶口 删除        |
|      | swlp-prince             | cba321  | 星願小    | 王子   | 2      | В                  | 2           | 2013-02-27 11:34:02           | 是      | 修改 凍結戶口 刑限 取消連結戶口 |
| 1    |                         |         |        |      |        |                    | 111         |                               |        |                   |

# 第十一章 軟件安裝

登入星願小王子網站 <u>http://www.little-prince.com.hk/</u>

▲ A A 🛒 我要訂購 (建願·王 🚖 讀寫系列 🎓 Online系列 🎓 體感系列 🎓 流動學習 🚖 課程平台 🊖 ☆學習平台 ☆ ☆ 理念 ☆ 星願日誌 ☆ 角色介紹 ☆ 遊戲下載 😂 掌握普通話的聲調運用 試玩下載  $\frac{1}{2}$ 中聲調暗閉 生物木樁陣 潛行六何法 百科飛簷 相反詞 12 ----更新檔下載 a a 😨 常見問題 18J #進生物界見識,新別英文提問詞,提升生活觀察力。 関動植物知識親野加強問句應用技巧加強認知日常環境 靈活處理變調法則 解字義及其相反詞 查詢及技術支援 星願小王子 Online9 疾風忍者村 000 聯絡我們

點選「遊戲下載」,然後選擇「試玩下載」。

選擇「試玩下載」頁面中的星願小王子 Online 系列。

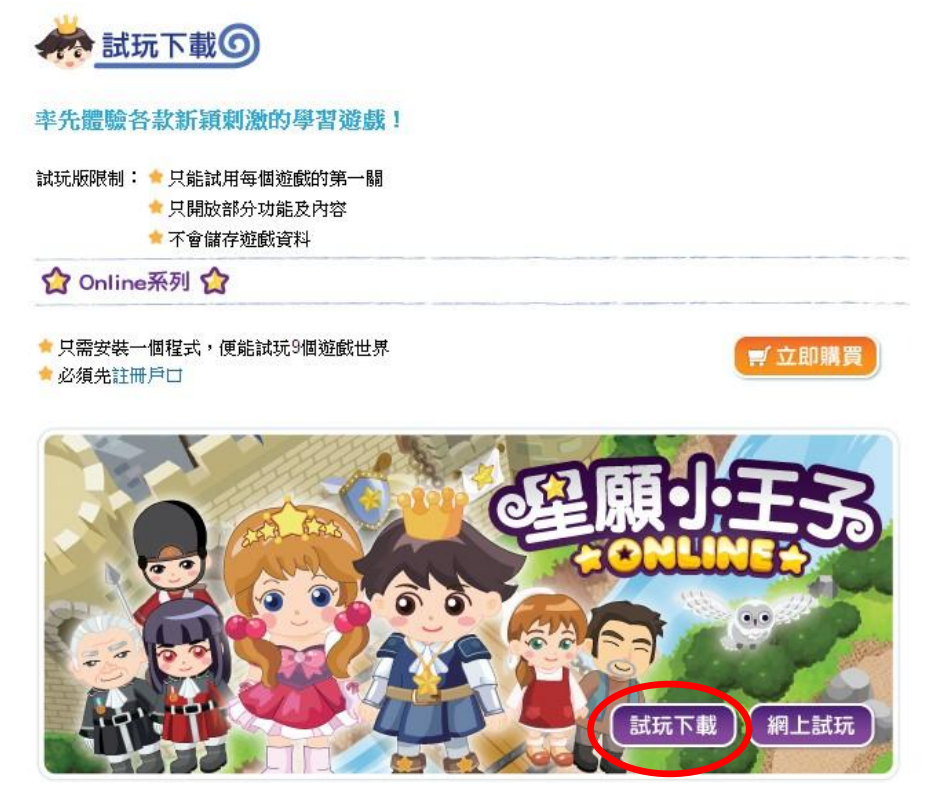

之後便會顯示下載程式的視窗,按「儲存」。

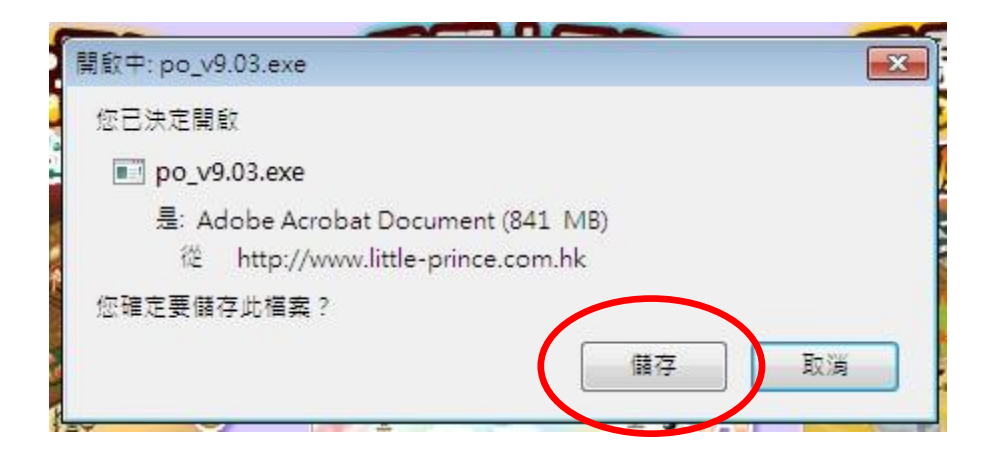

下載完成後,執行該程式,便會顯示安裝畫面。

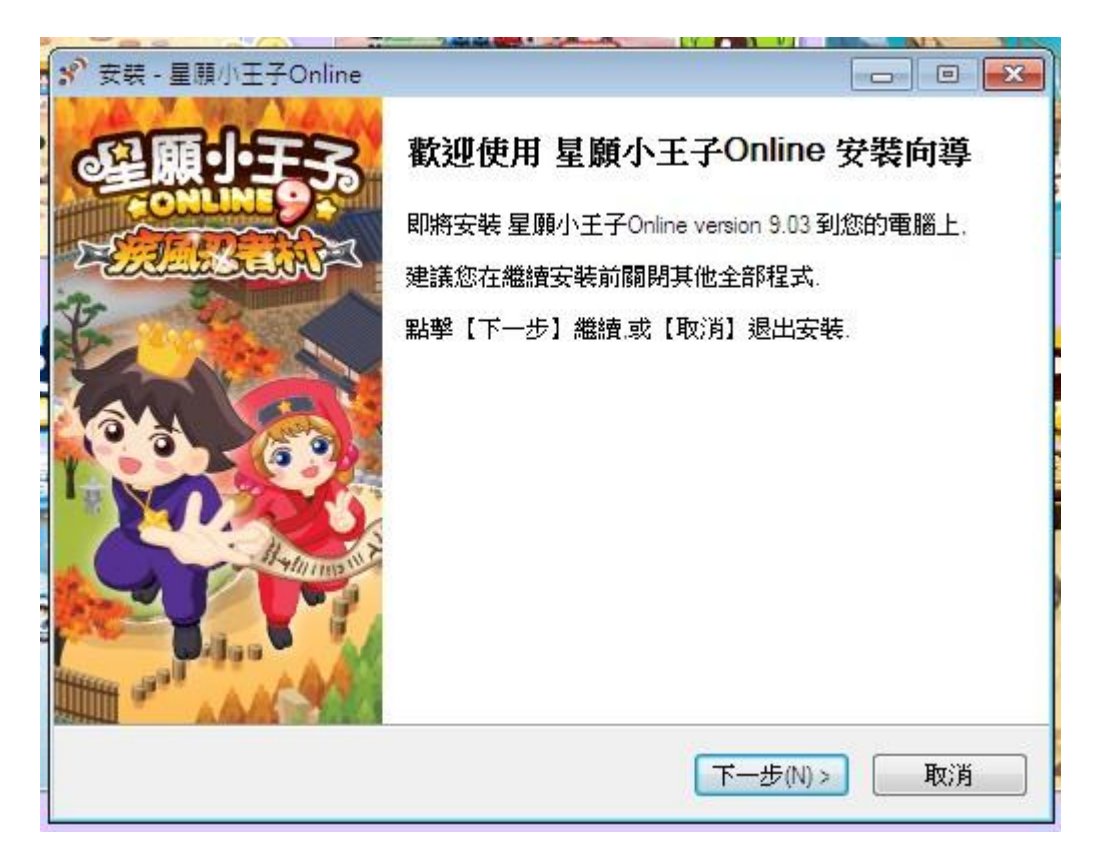

安裝完成後,執行程式便會顯示更新畫面,更新完成後,

按「開始遊戲」,進入登入畫面。

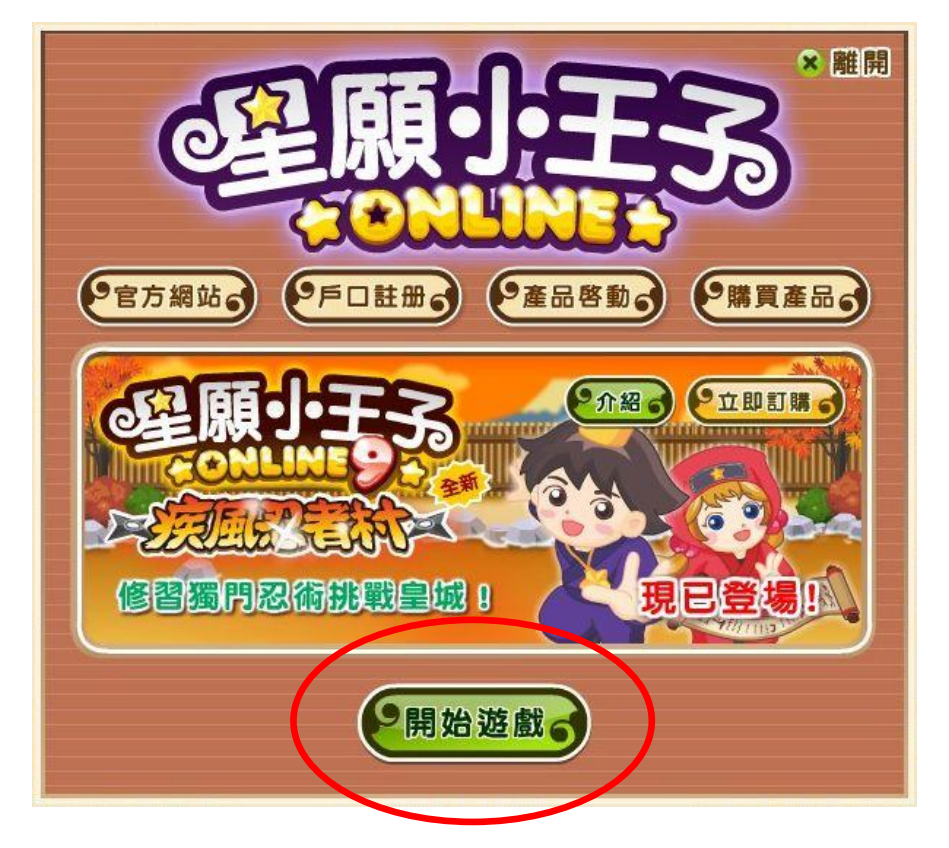

在登入畫面輸入你的電郵/戶口名稱和密碼,按確定進入遊戲。

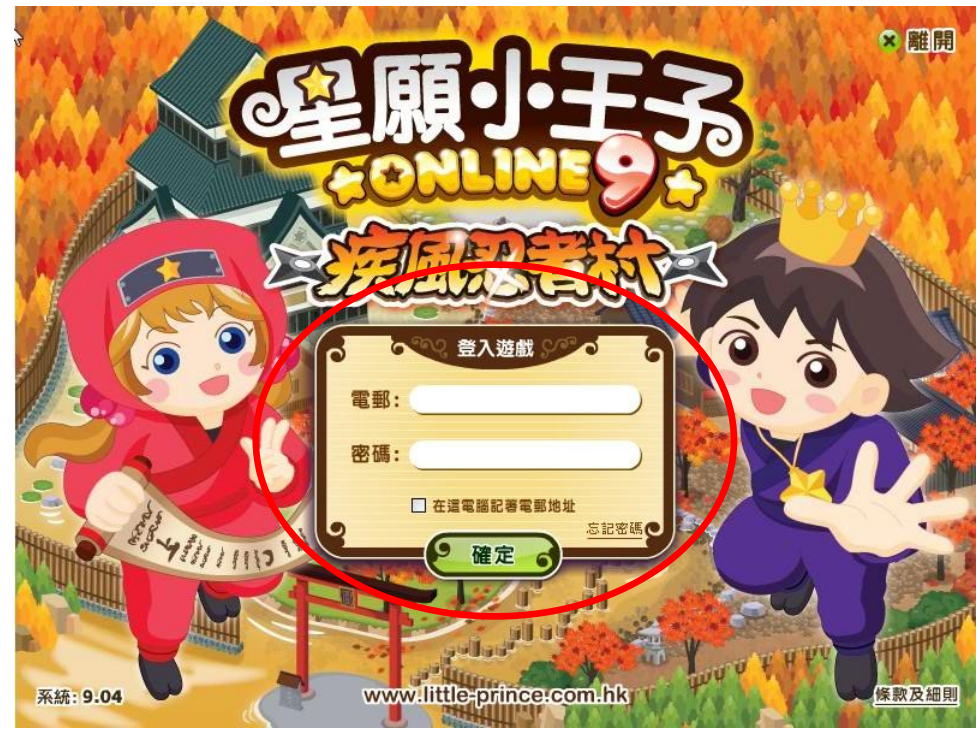